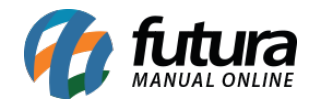

O principal objetivo deste dashboard é apresentar valores de **Contas a Receber** (crédito) e a **Pagar** (débito), além de exibir as **Movimentações Financeiras** inseridas manualmente e as **Vendas sem Pagamentos**. Assim como os demais *Dashboards* implementados, este também permite aplicar filtros por empresas e selecionar períodos mensais ou anuais para análise.

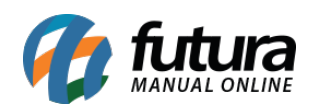

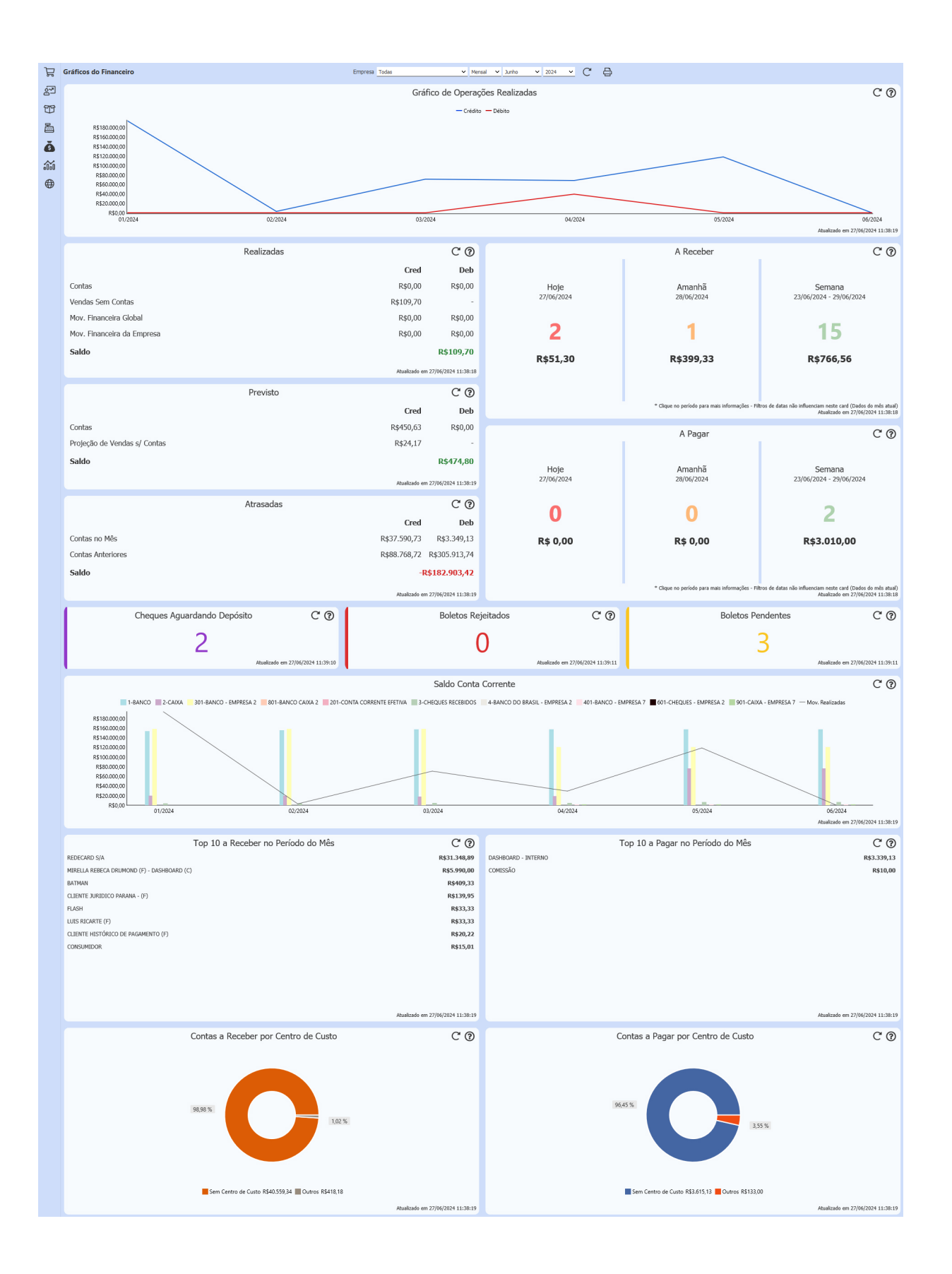

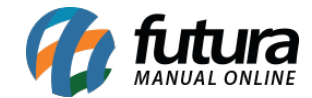

### • Gráfico de Operações Realizadas

Este gráfico apresentará os valores recebidos e pagos, considerando as baixas de **Contas a Receber** como Crédito e as baixas de **Contas a Pagar** como Débito, de acordo com as datas de pagamento. Além disso, mostrará os valores das **Movimentações Financeiras**, categorizando-as como Crédito ou Débito com base nas operações vinculadas no momento do lançamento.

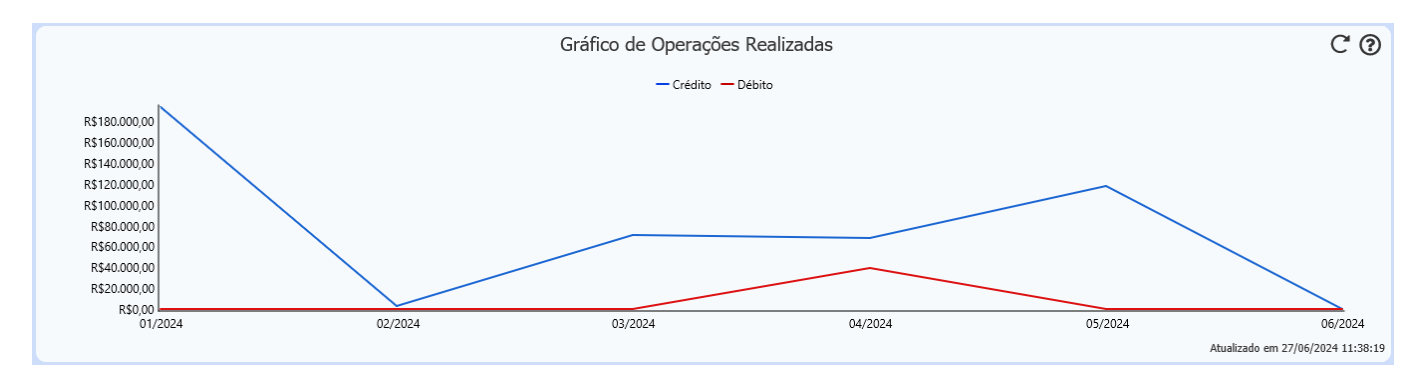

Além dos valores de Crédito, também serão inclusos os valores de **pedidos que não geraram contas**, como exemplo os **Pedidos de Venda** baixados sem a criação de duplicatas, bem como os **Pedidos do PDV** que não tiverem suas respectivas contas geradas durante a finalização, conforme seu tipo de pagamento, ou seja, qualquer tipo de pagamento que não esteja configurada a opção "**Cadastra em Vendas**". Nessa situação, caso exista um pagamento configurado desta forma e outro que gere duplicatas, o valor do pagamento configurado será considerado na data de baixa do pedido, enquanto o valor do pagamento da duplicata será registrado apenas na data de sua baixa.

Sendo assim, o cálculo ficará da seguinte forma:

## Crédito

# Contas a Receber + Movimentação Financeira + Pedidos sem conta vinculada (PDV e Server)

Débito

## Contas a Pagar + Movimentação Financeira

Para que os valores sejam exibidos no gráfico, basta clicar diretamente na legenda

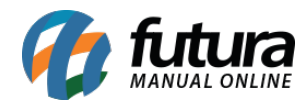

# de Crédito ou Débito.

#### • Realizadas

Para esse cartão, serão considerados os pagamentos de parcelas tanto de **Contas a Receber** quanto de **Contas a Pagar**. Além disso, também serão incluídas as **Movimentações Financeiras** e as **Vendas**.

|                            | Realizadas |               | C (?)                 |
|----------------------------|------------|---------------|-----------------------|
|                            |            | Cred          | Deb                   |
| Contas                     |            | R\$2.236,33   | R\$39.207,00          |
| Vendas Sem Contas          |            | R\$63.531,00  | -                     |
| Mov. Financeira Global     |            | R\$0,00       | R\$0,00               |
| Mov. Financeira da Empresa |            | R\$2.300,00   | R\$300,00             |
| Saldo                      |            |               | R\$28.560,33          |
|                            |            | Atualizado er | m 27/06/2024 11:39:40 |

Abaixo estão descrições breves para cada valor exibido:

#### Contas

- Cred: Valor referente ao pagamento de duplicatas do Contas a Receber.
- Deb: Valor referente ao pagamento de duplicatas do Contas a Pagar.

## **Vendas Sem Contas**

- Cred: Valores de Pedidos de Vendas baixados ou faturados sem duplicatas vinculadas.
- Deb: Não exibirá valores pois considera apenas Vendas.

## Movimentação Financeira Global

- Cred: Valores lançados na movimentação financeira com operações do tipo Crédito, para Conta Corrente sem empresa vinculada.
- Deb: Valores lançados na movimentação financeira com operações do tipo Débito, para

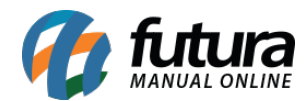

# Conta Corrente sem empresa vinculada.

## Movimentação Financeira da Empresa

- Cred: Valores lançados na movimentação financeira com operações do tipo Crédito, para

a Conta Corrente da empresa selecionada no filtro.

- Deb: Valores lançados na movimentação financeira com operações do tipo Débito, para a Conta Corrente da empresa selecionada no filtro.

**Saldo:** Saldo = Total\_Cred - Total\_Deb

## • Previsto

O objetivo é apresentar uma previsão de vendas e de Recebimentos/Pagamentos de contas para os dias restantes do mêsano.

|                              | Previsto |               | C (?)                 |
|------------------------------|----------|---------------|-----------------------|
|                              |          | Cred          | Deb                   |
| Contas                       |          | R\$450,63     | R\$0,00               |
| Projeção de Vendas s/ Contas |          | R\$24,17      | -                     |
| Saldo                        |          |               | R\$474,80             |
|                              |          | Atualizado er | m 27/06/2024 11:50:33 |

Para o filtro **Mensal**, o cálculo será o seguinte:

**Contas:** Considera **Contas a Receber** (Cred) e a **Pagar** (Deb) em aberto nos dias restantes do mês.

**Projeção de Vendas Sem Contas:** ((TOTAL\_VENDAS\_SEM\_CONTAS dos últimos 30 dias / por 30) \* QUANTIDADE\_DIAS\_FALTANTES\_MES).

Para o filtro Anual, o cálculo será o seguinte:

**Contas:** Considera **Contas a Receber** (Cred) e a **Pagar** (Deb) em aberto nos dias restantes do ano.

**Projeção de Vendas Sem Contas:** ((TOTAL\_VENDAS\_SEM\_CONTAS dos últimos 365 dias

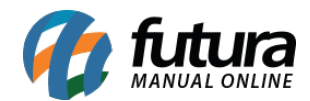

# / por 365) \* QUANTIDADE\_DIAS\_FALTANTES\_ANO).

Os **anos bissextos** também serão considerados no cálculo.

O campo **Saldo** refere-se ao resultado entre (*TOTAL\_CRED - TOTAL\_DEB*).

# • A Receber

Serão consideradas apenas contas que apresentem o **valor integral pendente** de recebimento. Desta forma, ao realizar baixas completas ou parciais, essas contas não serão contabilizadas. Na **opção semanal**, o período considerado será de **Domingo à Sábado.** 

Caso o usuário clique nas numerações dos cartões, será direcionado para a tela **Contas a Receber - Baixa Simplificada** com o filtro aplicado, possibilitando a **baixa integral** das parcelas.

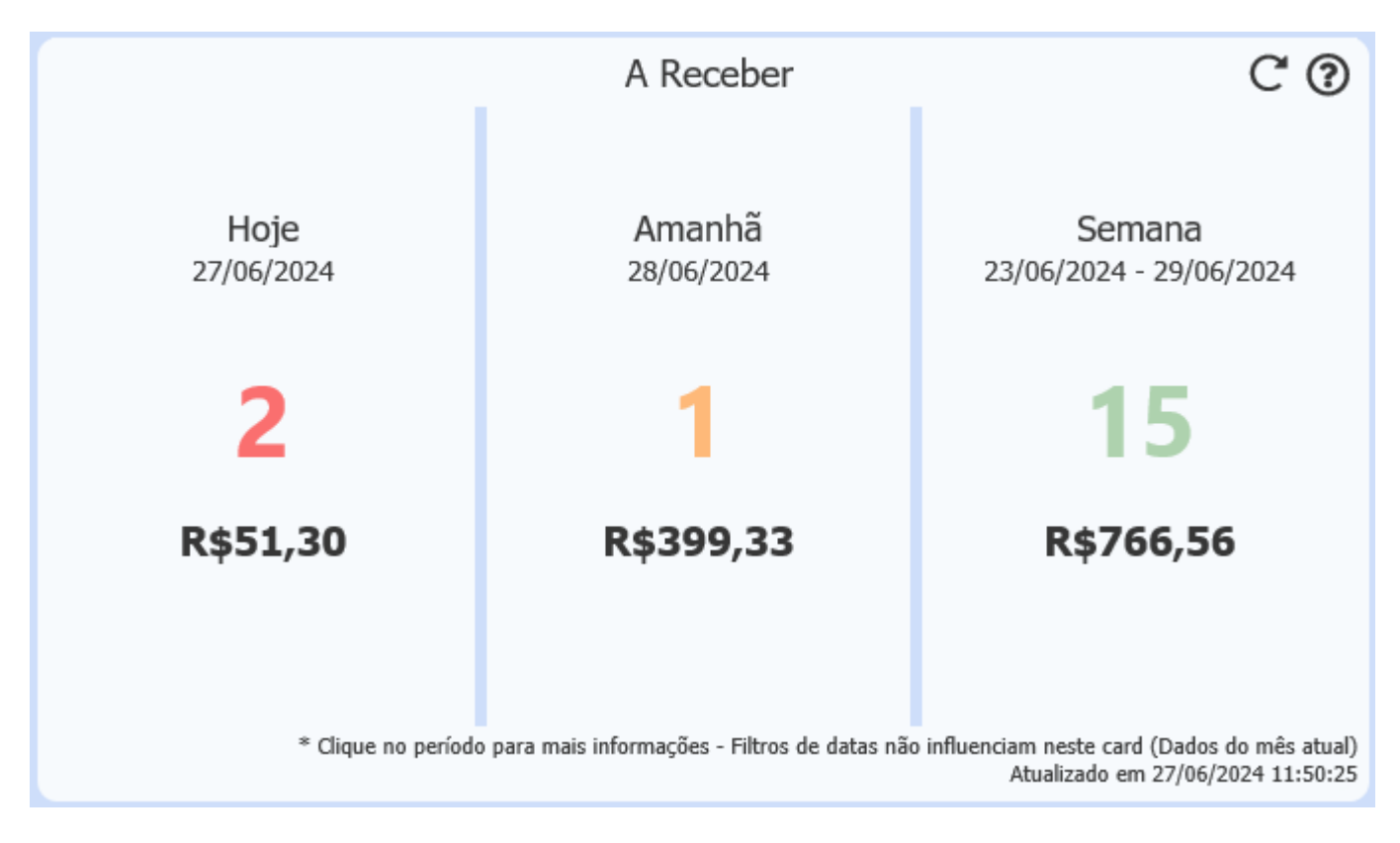

Vale ressaltar que os **filtros de datas** não influenciam neste cartão, considerando sempre **dados atuais**.

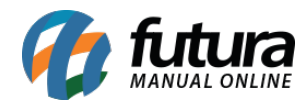

# • Atrasadas

Este cartão tem como objetivo apresentar as Contas a **Receber** e a **Pagar** que se encontram vencidas dentro do período selecionado, realizando o comparativo com períodos anteriores.

|                   | Atrasadas |              | C (?)                 |
|-------------------|-----------|--------------|-----------------------|
|                   |           | Cred         | Deb                   |
| Contas no Mês     |           | R\$37.590,73 | R\$3.349,13           |
| Contas Anteriores |           | R\$88.768,72 | R\$305.913,74         |
| Saldo             |           | -1           | R\$182.903,42         |
|                   |           | Atualizado e | m 27/06/2024 11:38:19 |

### Contas no Mês

**Cred:** Contas a receber **vencidas dentro do mês. Deb:** Contas a pagar **vencidas dentro do mês.** 

## **Contas Anteriores**

**Cred:** Contas a receber **vencidas em meses anteriores. Deb:** Contas a pagar **vencidas em meses anteriores.** 

Saldo: TOTAL\_CRED - TOTAL\_DEB

# • A Pagar

Serão consideradas apenas contas que apresentem o **valor integral pendente** de pagamento. Dessa forma, ao realizar baixas completas ou parciais, essas contas não serão contabilizadas. Na **opção semanal**, o período considerado será de **Domingo à Sábado**.

Caso o usuário clique nas numerações dos cartões, será direcionado para a tela **Contas a Pagar - Baixa Simplificada** com o filtro aplicado, possibilitando a **baixa integral** das parcelas.

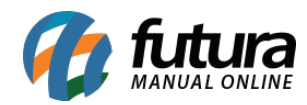

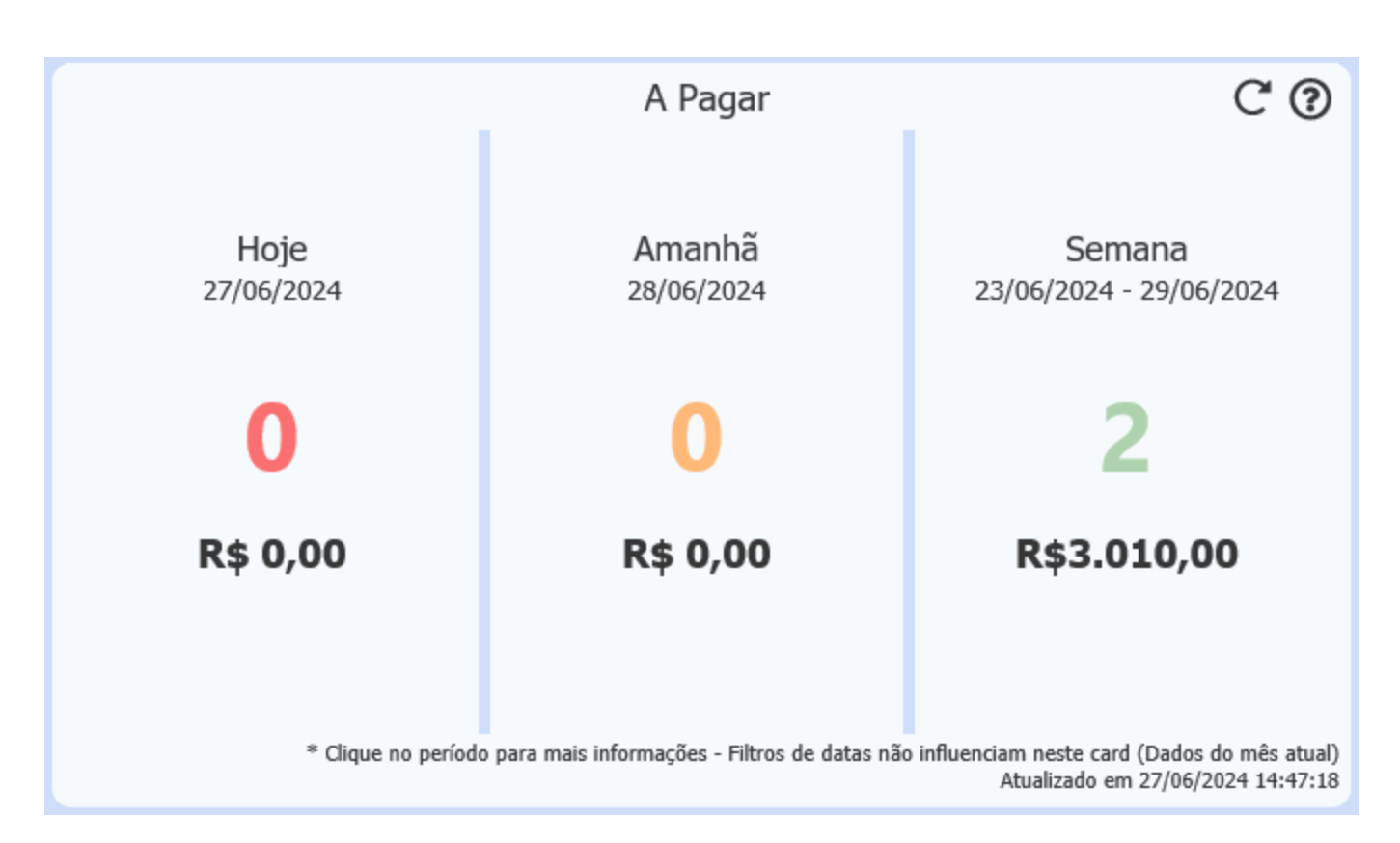

Vale ressaltar que os **filtros de datas** não influenciam neste cartão, considerando sempre **dados atuais**.

# Cheques Aguardando Depósito

Este cartão exibirá os cheques que foram recebidos para o **Contas a Receber** dentro do mês filtrado, com base na data de vencimento dos cheques que estejam com o status de **Em Carteira**, ou seja, **não foram compensados** ou **movimentados** para qualquer outro status.

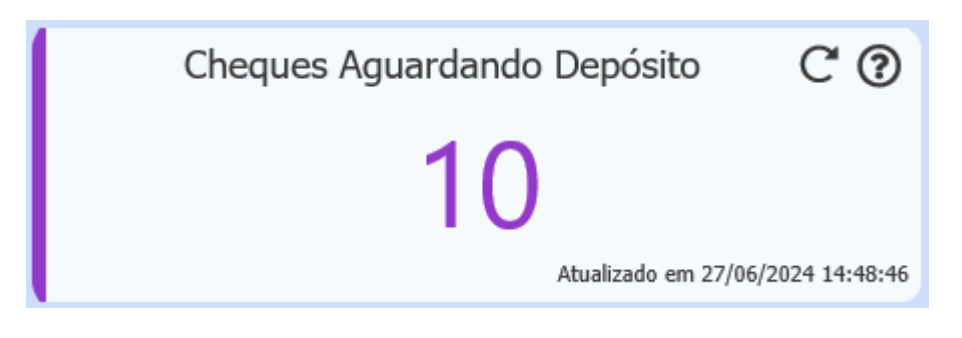

• Boletos Rejeitados

Tem como objetivo informar a quantidade de boletos que estão com status **Rejeitado** para a empresa e período selecionados.

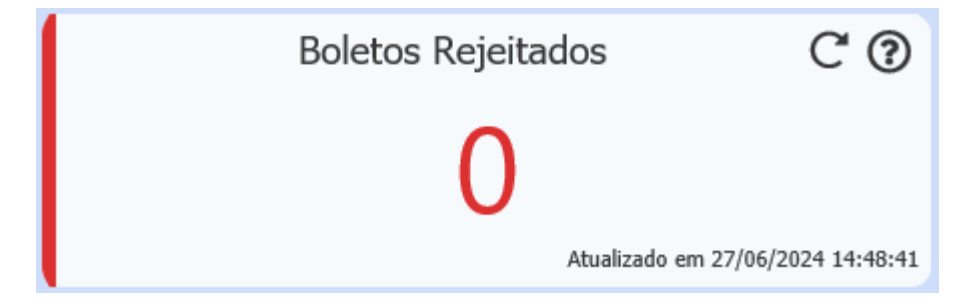

## Boletos Pendentes

Este cartão contabilizará os boletos que foram criados, mas ainda não tiveram a remessa gerada.

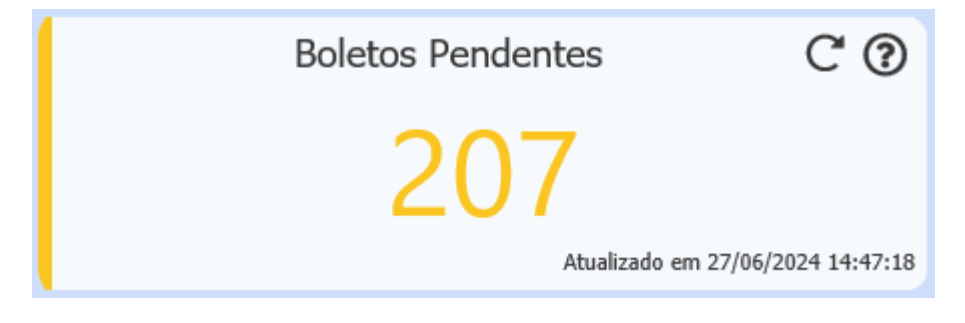

Saldo Conta Corrente

Este gráfico apresenta os valores das movimentações financeiras, bem como o saldo de cada **Conta Corrente** que tenha registrado movimentações relacionadas à empresa especificada no filtro.

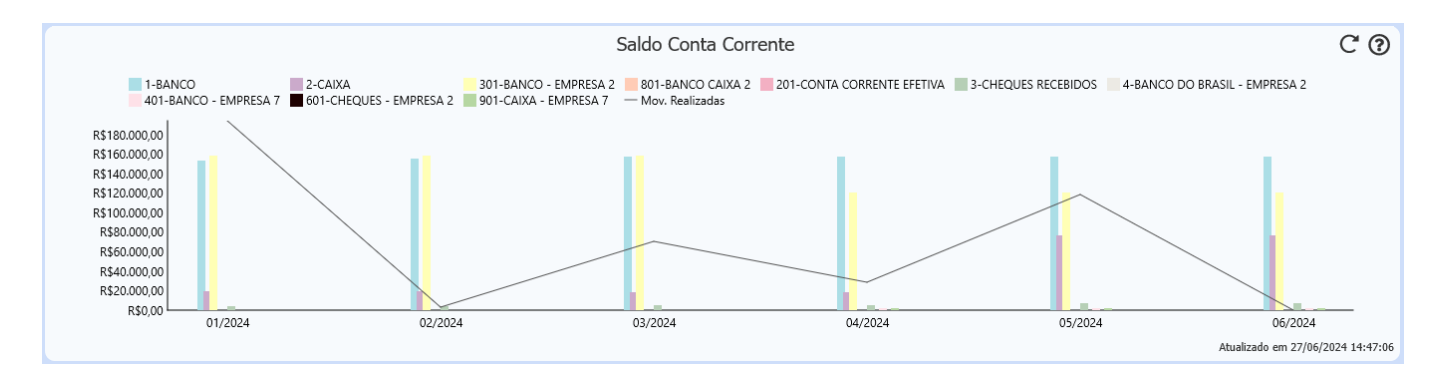

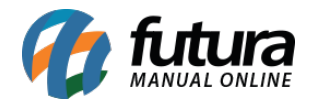

# Para verificar o valor da movimentação, basta clicar na legenda Mov. Realizadas.

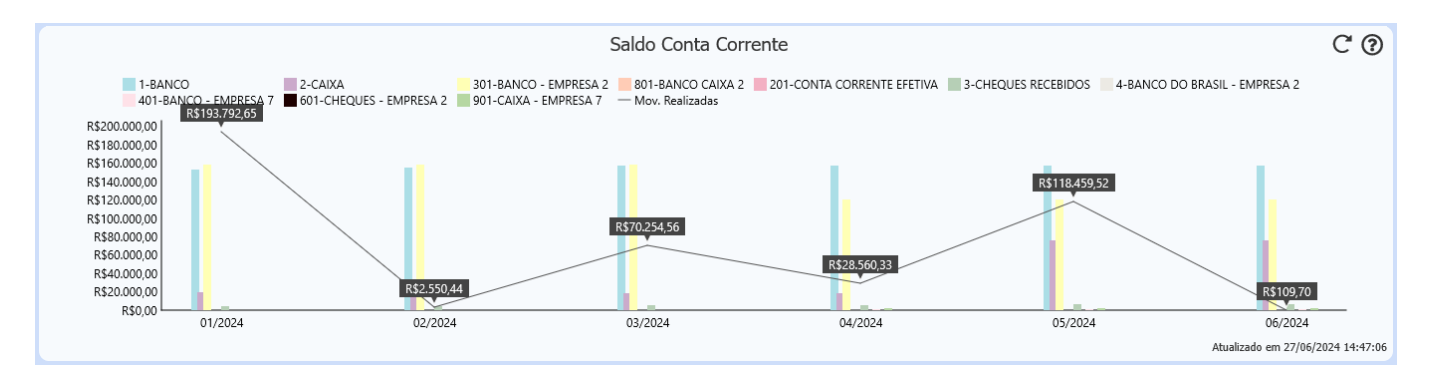

O cálculo consiste na diferença entre o total de Crédito e Débito do **Gráfico de Operações Realizadas** no *Dashboard*. O saldo de cada conta corrente é exibido após clicar na descrição da conta.

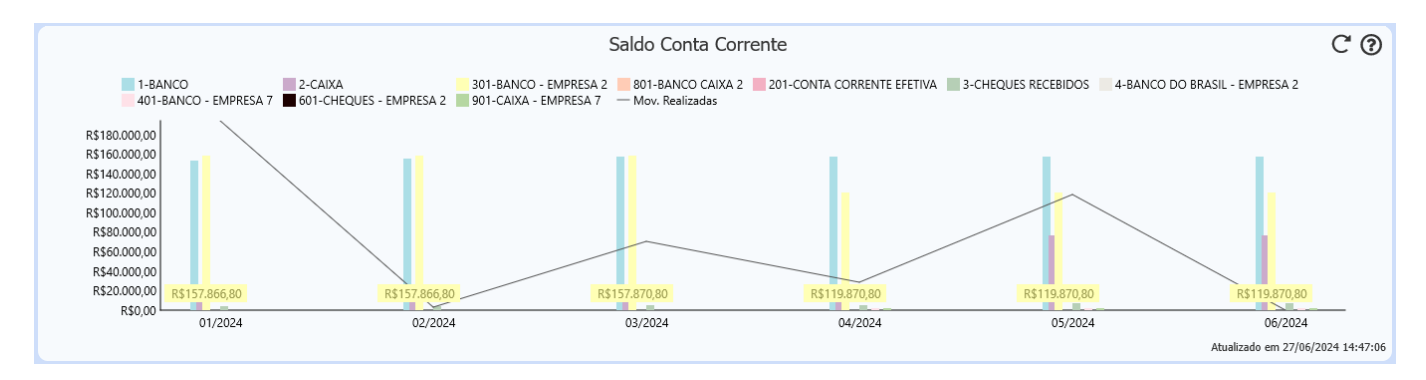

O valor informado é o resultado do extrato da tela de Movimentação Financeira (*Conta Corrente > Movimentação Financeira > Aba - Extrato*).

# • Top 10 a Receber no Período do Mês/Ano

O objetivo deste cartão é fornecer informações ao operador sobre os clientes com contas em aberto, ou seja, parcelas sem valores recebidos, parcelas que não possuem nenhum pagamento registrado. A lista de clientes será organizada em ordem decrescente, com os mais endividados no topo e os com menor valor pendente abaixo. No entanto, quando uma baixa parcial for registrada, o valor será desconsiderado no cartão.

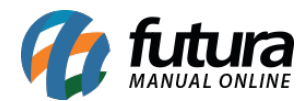

| Top 10 a Receber no Período do Mês         | C ()                              |
|--------------------------------------------|-----------------------------------|
| REDECARD S/A                               | R\$31.348,89                      |
| MIRELLA REBECA DRUMOND (F) - DASHBOARD (C) | R\$5.990,00                       |
| BATMAN                                     | R\$409,33                         |
| CLIENTE JURIDICO PARANA - (F)              | R\$139,95                         |
| FLASH                                      | R\$33,33                          |
| LUIS RICARTE (F)                           | R\$33,33                          |
| CLIENTE HISTÓRICO DE PAGAMENTO (F)         | R\$20,22                          |
| CONSUMIDOR                                 | R\$15,01                          |
|                                            |                                   |
|                                            |                                   |
|                                            |                                   |
|                                            |                                   |
|                                            | Atualizado em 27/06/2024 14:47:06 |

# • Top 10 a Pagar no Período do Mês/Ano

Este cartão exibirá os 10 fornecedores com os maiores valores de **Contas a Pagar** em aberto, de acordo com o mês/ano selecionado no filtro. À medida que os pagamentos forem sendo registrados, tanto o valor quanto o ranking serão atualizados automaticamente.

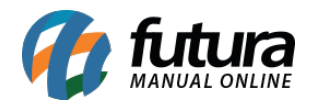

| Top 10 a Pagar no Período do Ano    | C' (?)                            |
|-------------------------------------|-----------------------------------|
| DASHBOARD - INTERNO                 | R\$3.339,13                       |
| FORNECEDOR JURIDICO SÃO PAULO - (F) | R\$2.682,90                       |
| EMPRESA TESTE 2                     | R\$250,00                         |
| COMISSÃO                            | R\$75,89                          |
|                                     |                                   |
|                                     |                                   |
|                                     |                                   |
|                                     |                                   |
|                                     |                                   |
|                                     |                                   |
|                                     |                                   |
|                                     |                                   |
|                                     | Atualizado em 27/06/2024 14:58:02 |
|                                     |                                   |

#### Contas a Receber por Centro de Custo

Neste cartão, serão apresentados os percentuais e valores referentes a cada centro de custo atribuído no *Contas a Pagar* dentro do período filtrado, considerando a data de vencimento de sua(s) parcela(s).

Os centros de custo que não atingirem pelo menos 5% do valor total deste gráfico serão agrupados na seção **Outros**.

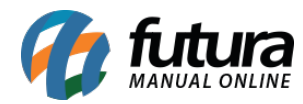

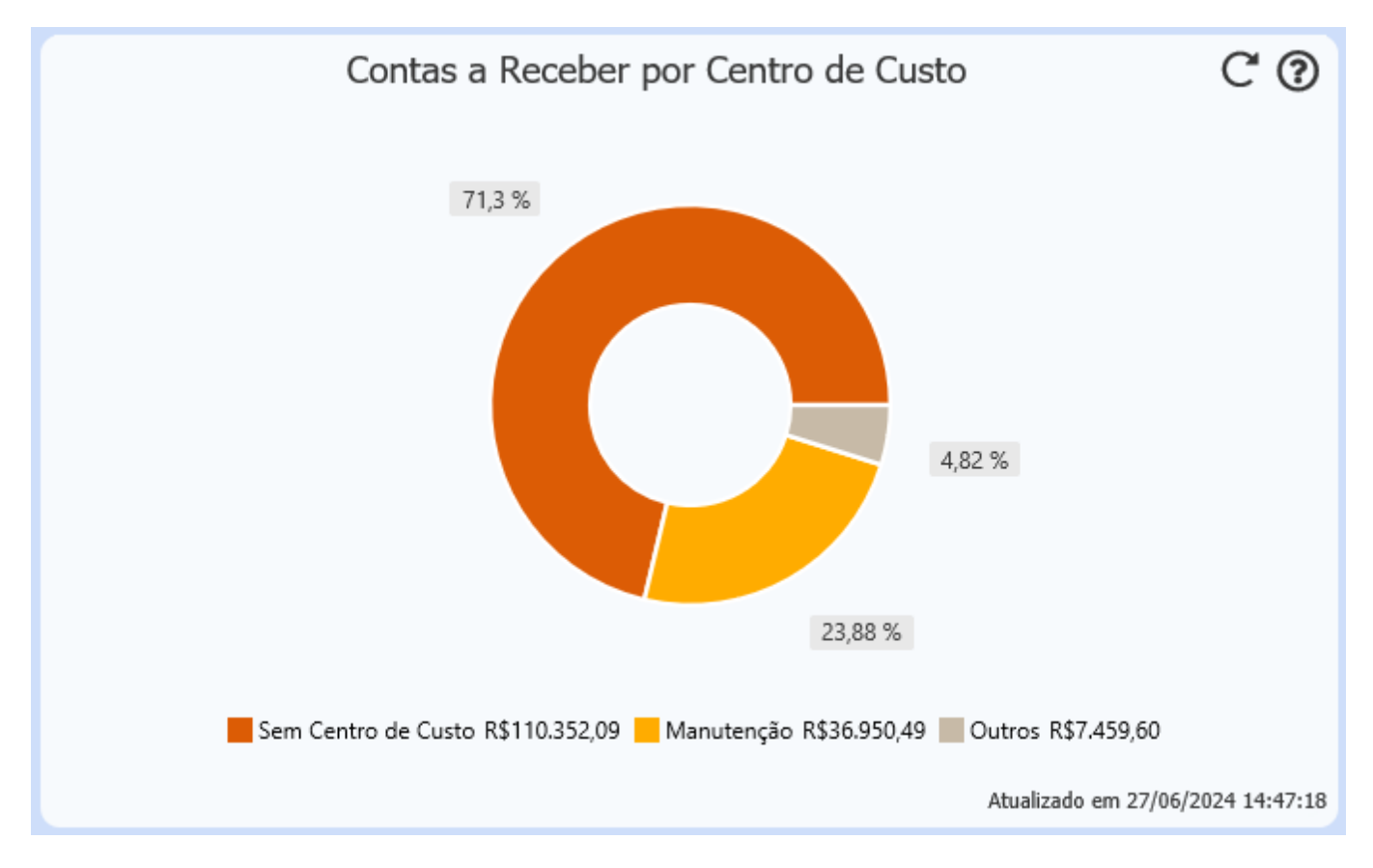

## • Contas a Pagar por Centro de Custo

Neste gráfico, serão apresentadas as contas geradas, contas que não tiverem centro de custo serão apresentadas com o tipo **Sem Centro de Custo.** Ao utilizar o filtro para trazer informações de todas as empresas, esse gráfico ira listar, porém, quando no total geral, algum centro de custo utilizado não atingir 5%, ele será apresentado com o tipo "Outros".

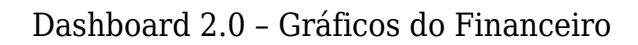

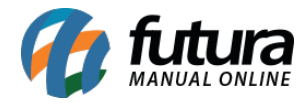

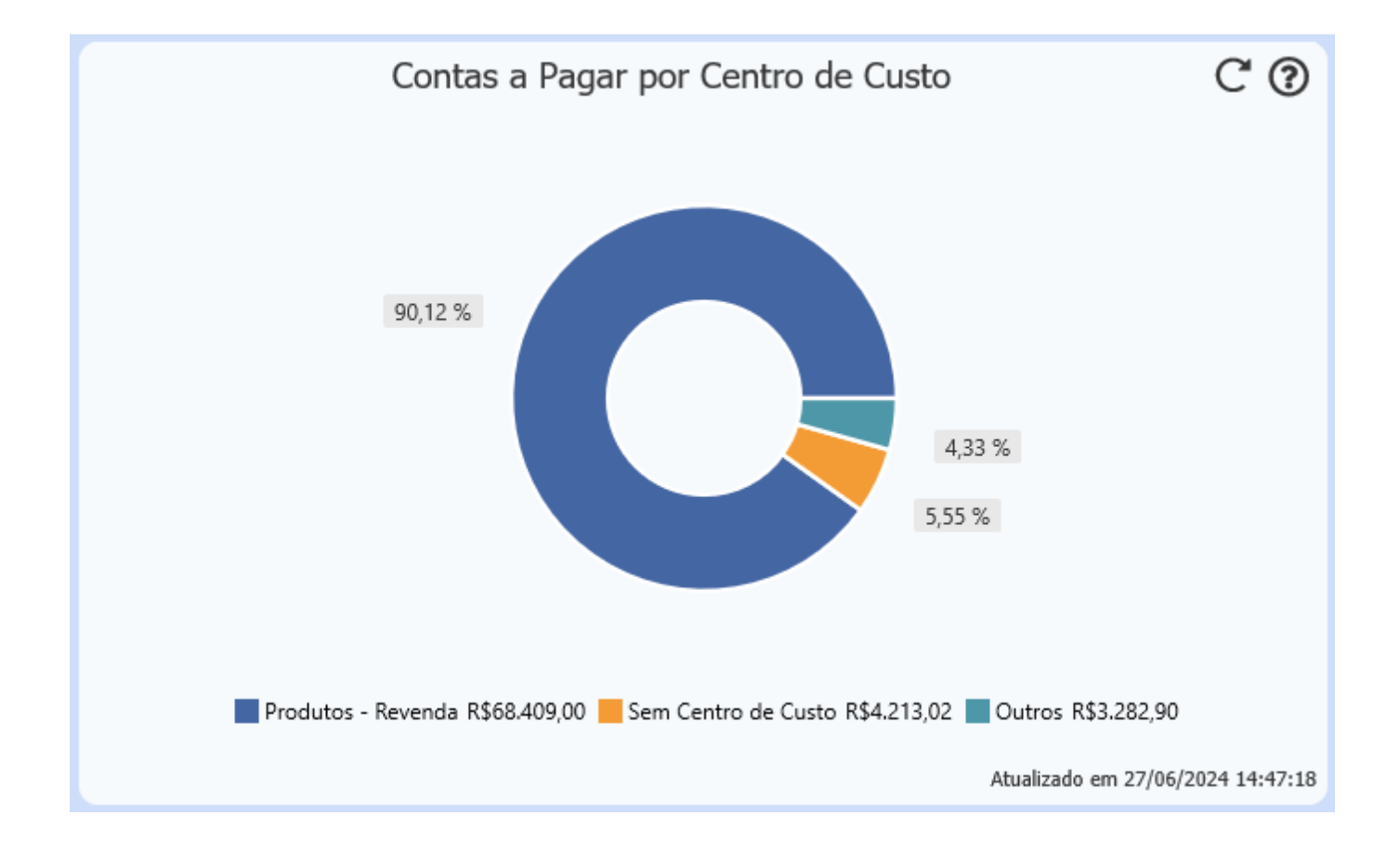

## Sistemas Compatíveis:

• Futura Server